# LightSail iOS Quick Fix Guide

Problem: You are unable to use the LightSail app, or it's behaving erratically.

Solution: Delete the LightSail App from the iPad and then reinstall.

#### **Overview of Steps:**

- Delete LightSail from the iPad
- Reset all settings through the iPad's Settings app
- Reinstall LightSail onto the iPad, either through the Apple App Store or through a link

## I. Delete the LightSail App from the iPad

1. Tap and hold the **LightSail icon** until it jiggles and a gray circle with an X appears.

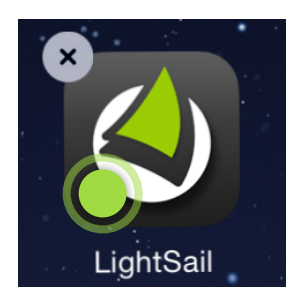

2. Tap on the X. A pop-up box that reads **Delete LightSail** will appear.

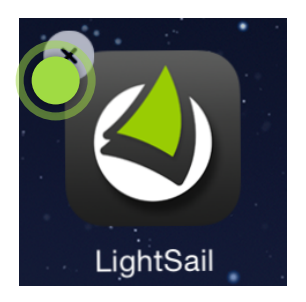

3. Click **Delete**.

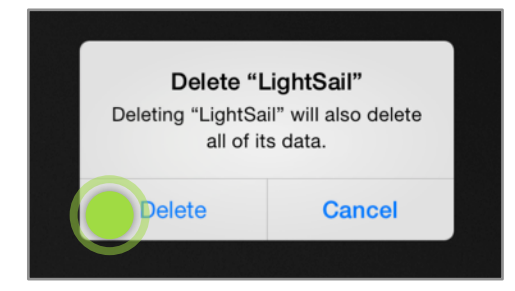

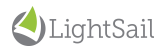

## II. Reset All Settings

1. Tap the **iPad Settings** icon.

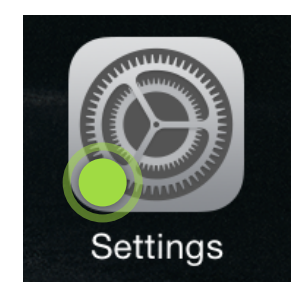

#### 2. Tap General.

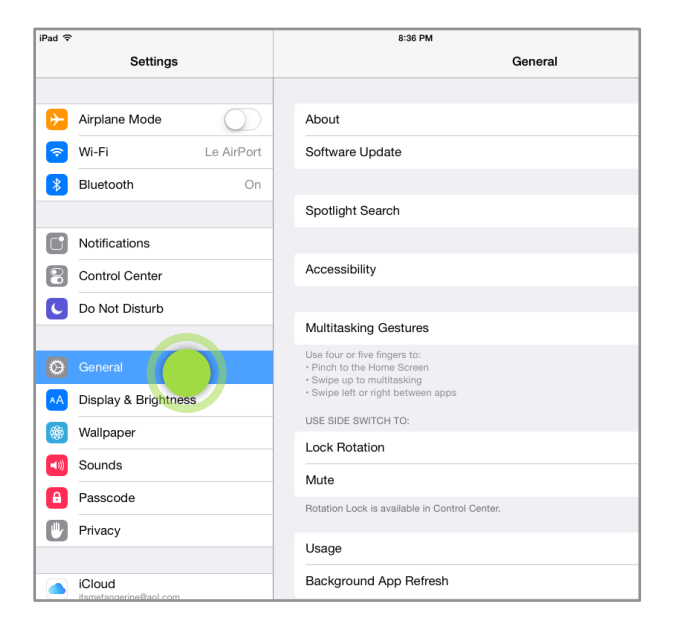

3. Scroll down on the right pane until you see **Reset**. Tap **Reset**.

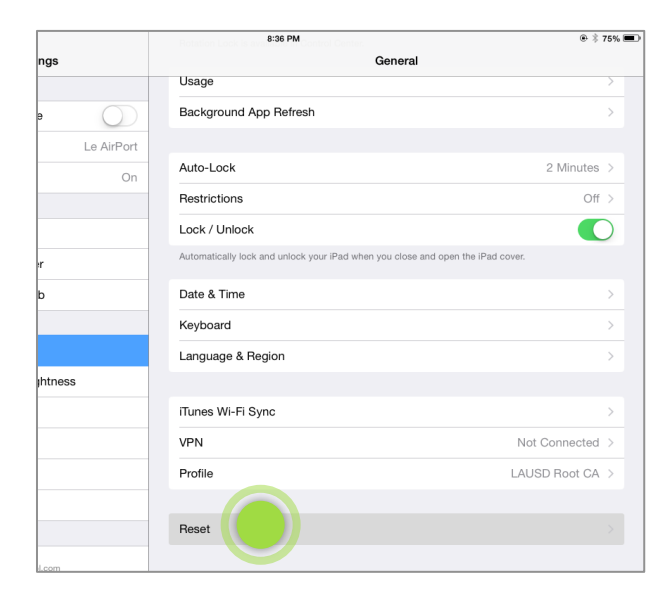

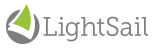

4. Select Reset Network Settings. (Note: Do not select Erase All Content and Settings.)

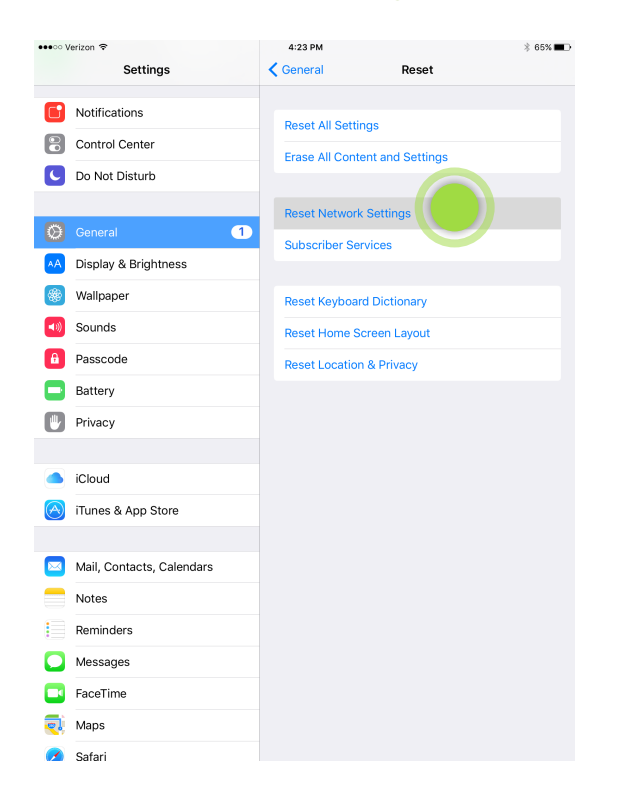

5. A pop-up box that reads **Reset Network Settings** will appear. Tap **Reset**.

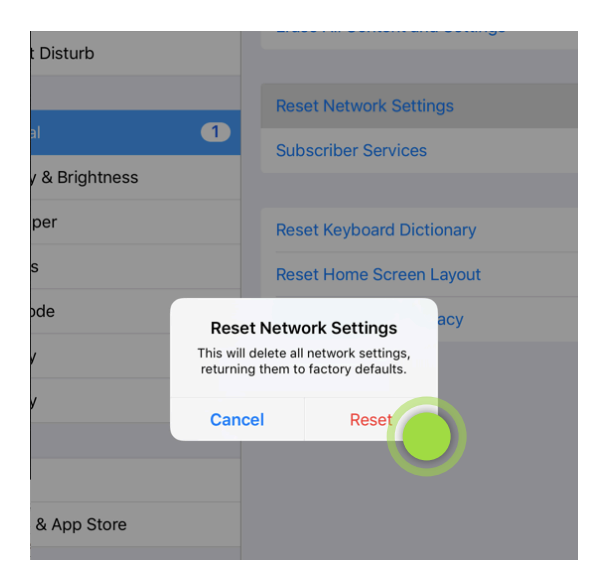

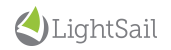

## III. Reinstall LightSail onto the iPad

Go to the Apple App Store (an Apple ID is required).

1. Tap on the icon for the **App Store**.

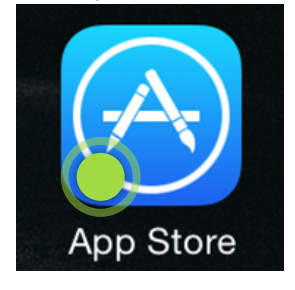

2. In the App Store, type LightSail in the search box at the top right corner.

| ●●○○○ Verizon 중 |                |       |      | ۵۶% 💶 ب |     |             |           |
|-----------------|----------------|-------|------|---------|-----|-------------|-----------|
|                 | All Categories | Games | Kids | More    | ) 📰 | Q lightsail | $\otimes$ |
|                 |                |       |      |         |     |             |           |

- 3. Locate LightSail Education. Tap **Free**. Note: If you have previously used the App Store to install LightSail on this iPad, you will see a small cloud icon. Tap the cloud to install LightSail.
- 4. The Free button will change to say Install. Tap Install.
- 5. If prompted, type your Apple ID password.

| Sign In to iTunes Store<br>Enter the Apple ID password for<br>"melissa@lightsailed.com". |    |  |  |  |  |
|------------------------------------------------------------------------------------------|----|--|--|--|--|
| password                                                                                 |    |  |  |  |  |
| Cancel                                                                                   | ОК |  |  |  |  |

- 6. The LightSail app will begin to download immediately.
- 7. Tap **Open**. This will take you directly to the LightSail app.
- 8. Log in and access a book.

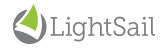